## Instalacja i konfiguracja OpenVPN na Android

Aby uzyskać dostęp do sieci PŁ na systemie Android poprzez vpn należ wykonać następujące kroki:

- 1. Zainstalować program OpenVPN Connect
- 2. Pobrać certyfikat osobisty
- 3. Zainstalować certyfikat osobisty
- 4. Pobrać plik konfiguracyjny
- 5. Konfiguracja OpenVPN Connect
- 1. Pobrać i zainstalować program OpenVPN Connect ze sklepu Google Play.

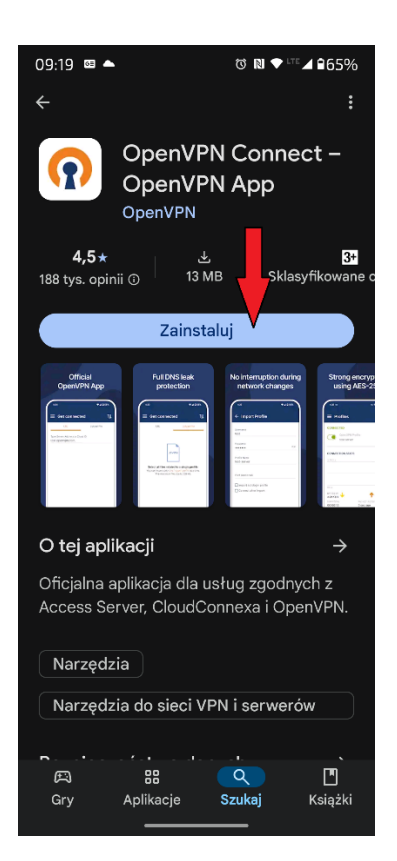

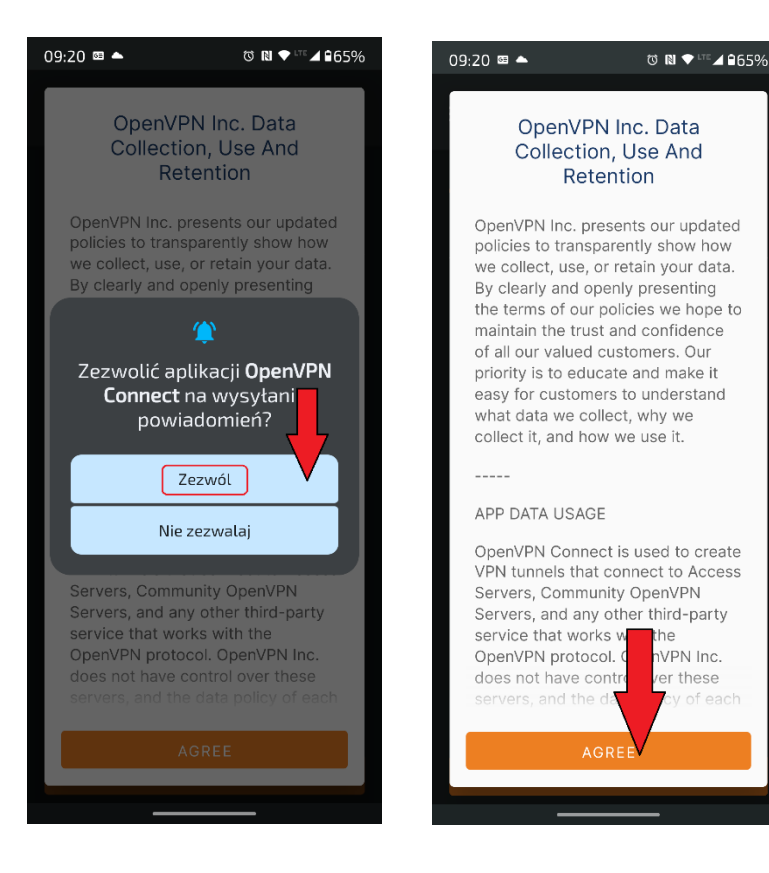

2. Generowanie certyfikatu osobistego (jeżeli użytkownik posiada ważny wygenerowany wcześniej certyfikat osobisty w postaci pliku imie\_nazwisko.p12 ten podpunkt można pominąć). Jeżeli wcześniej nie posiadaliśmy certyfikatu osobistego należy go wygenerować. W tym celu logujemy się poświadczeniami z konta PŁ na stronie: <u>https://sign.p.lodz.pl/profile/</u> Pobieramy plik z certyfikatem osobistym w formacie PKCS#12 (będzie to plik z

rozszerzeniem \*.p12)

Wchodzimy na stronę <u>https://sign.p.lodz.pl/profile/</u> i logujemy się jak do poczty

| Logowar  | ie do swojego profilu  |  |
|----------|------------------------|--|
| ID       | ime.nazwisko@p.lodz.pl |  |
| Password |                        |  |

Wybieramy zakładkę certyfikat:

| P                          |                                                                                                    |
|----------------------------|----------------------------------------------------------------------------------------------------|
| MENU                       |                                                                                                    |
|                            | Nie musisz już mieć certyfikatu, żeby korzystać z sieci EDUROAM wifi. Możesz log<br>You do not need to have certificate to connect to EDUROAM. You can login by em. |
| MENU                       |                                                                                                    |
| Password (hasło)           | Personal record (twoje dane)                                                                                                    |
| 🗈 Certificate (certyfikat) |                                                                                                    |
| Search (szukaj)            | Zmiana CA                                                                                                    |
| + Guest WiFi (gość wifi)   |                                                                                                    |

## Klikamy "Osobisty"

| P<br>↓<br>L                                  |                       |                          |
|----------------------------------------------|-----------------------|--------------------------|
| MENU                                         |                       |                          |
| + Datum (nourát)                             | Wydawca               |                          |
| • Return (powrot)<br>Certyfikat - zamówienie | Posiadacz             |                          |
|                                              | Ważność od            |                          |
| @ Osobisty                                   | Ważność do            |                          |
|                                              | Klucz kryptograficzny |                          |
|                                              | Algorytm podpisu      |                          |
|                                              | Odcisk wydawcy        |                          |
|                                              | Odcisk posiadacza     |                          |
|                                              | Numer seryjny         |                          |
|                                              |                       | Zamówienie Unieważnienie |

Wprowadzamy wymyślone hasło i klikamy "GEN"

| P y L     |                                                   |                                                                                                    |
|-----------|---------------------------------------------------|----------------------------------------------------------------------------------------------------|
| MENU      |                                                   | Certyfikat dla:                                                                                                    |
| [         | Użytkownik :                                      | complete and the second second s |
| Nawigacja | Email :                                           | p.lodz.pl                                                                                                    |
| <4 WSIECZ | Na tyle dni :                                     | 0                                                                                                    |
|           | Wymyśl hasło do kodowania klucza (min. 6 znków) : |                                                                                                    |
|           | Powtórz hasło do kodowania klucza :               | 2.                                                                                                    |
|           | Rozpocznij procedurę generacji kluczy i wydania   | certyfikatu GEN 🛟 3.                                                                                                    |

Pojaw się link do pobrania. Pobieramy certyfikat i zachowujemy w bezpiecznym miejscu.

| Vigacja<br>Vistecz Użytkownik : Crasting i creer<br>Email : Crasting i creer<br>Email : Crasting i creer<br>Na tyle dni : O<br>Wymyśl hasło do kodowania klucza (min. 6 znków) : I                                                                                                    | .11a.            |
|----------------------------------------------------------------------------------------------------|------------------|
| Wstecz Email : Control of the second second | mpl,dc=p.lodz.pl |
| Na tyle dni : 0   Wymyśl hasło do kodowania klucza (min. 6 znków) : ••••••••••••••••••••••••••••••••••••                                                                                                    |                  |
| Wymyśl hasło do kodowania klucza (min. 6 znków) :                                                                                                    |                  |
|                                                                                                    |                  |
| Powtórz hasło do kodowania klucza :                                                                                                    |                  |
| Rozpocznij procedurę generacji kluczy i wydania certyfikatu GEN                                                                                                    |                  |

Pobrany plik domyślnie znajdzie się w folderze Downloads

**3.** Żeby zainstalować certyfikat osobisty musimy znaleźć w telefonie w pobranych nasz plik imę\_nazwisko.p12 a dla studentów numerindeksu.p12 .Możemy do tego celu użyć programu **Files** 

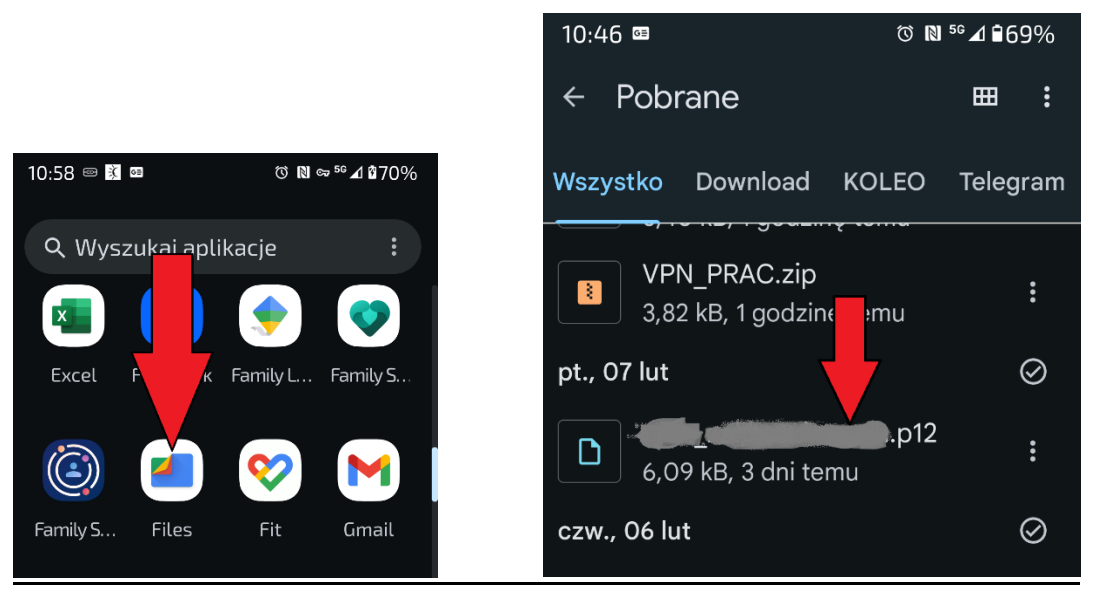

Po kliknięciu pliku pojawi się komunikat o wyodrębnieniu certyfikatu z zaproszeniem o wprowadzeniu hasła do certyfikatu:

|                          | Wyodrębnij certyfikat                          |  |
|--------------------------|------------------------------------------------|--|
| and in some state of the | Wprowadź hasło, aby wyodrębnić<br>certyfikaty. |  |
| W                        |                                                |  |
| H.<br>WYD7               | Anuluj OK                                      |  |

Zaznacz <<Certyfikat użytkownika VPN i aplikacji>>:

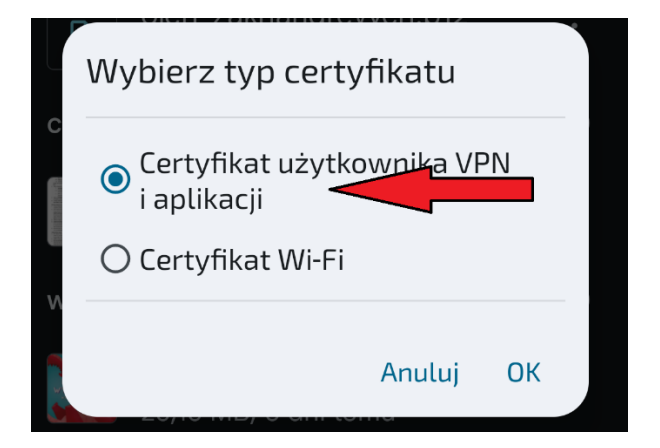

Nadaj nazwę certyfikatu i kliknij OK. Certyfikat jest zainstalowany.

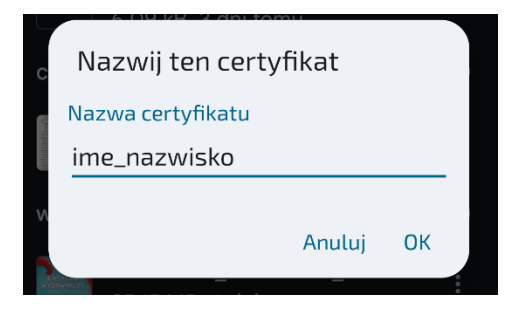

**4.** Następnie, należy pobrać plik konfiguracyjny - VPN\_PRAC.zip <u>ALBO</u> VPN\_STUD.zip ze strony <u>https://uci.p.lodz.pl/openvpn</u> w zależności dla kogo konfigurujemy.

## VPN

| Załącznik                                                                 | Wielkość  |
|---------------------------------------------------------------------------|-----------|
| 闭 Instrukcja instalacji OpenVPN na Windows dla pracowników i studentów PŁ | 388.84 KB |
| 🗹 Instrukcja instalacji OpenVPN na MAC OS dla pracowników PŁ              | 2.1 MB    |
| Plik konfiguracyjny OpenVPN dla pracowników PŁ                            | 3.73 KB   |
| 🗓 Plik konfiguracyjny OpenVPN dla studentów PŁ                            | 3.73 KB   |

Po pobraniu system zaproponuje rozpakować plik VPN\_PRAC.zip. Domyślnie rozpakuje się on do katalogu: Pobrane\VPN\_PRAC\VPN\_PRAC.ovpn

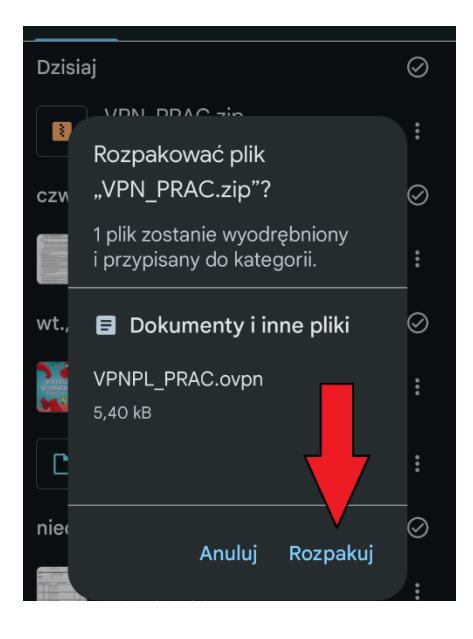

5. Uruchamiamy OpenVPN Connect i przechodzimy do zakładki UPLOAD FILE i wciskamy BROWSE:

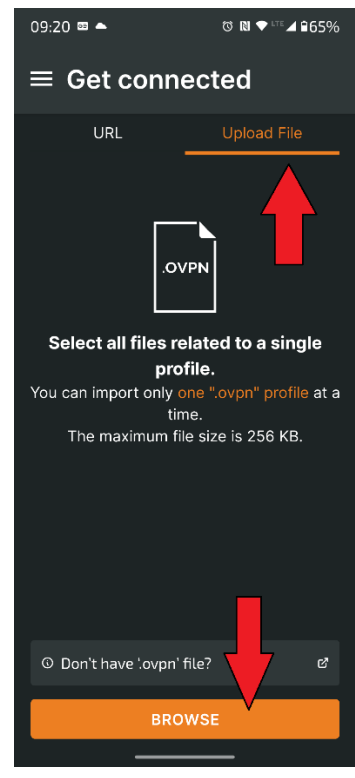

Szukamy folderu z rozpakowanym plikiem VPN\_PRAC.ovpn (typowo Pobrane\VPN\_PRAC\)

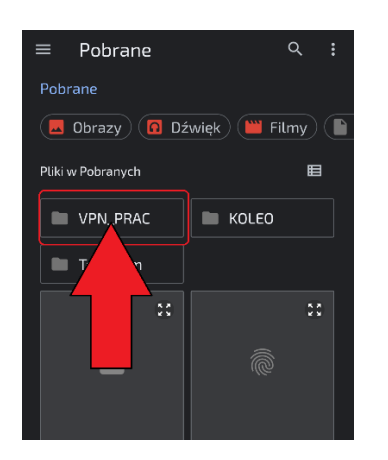

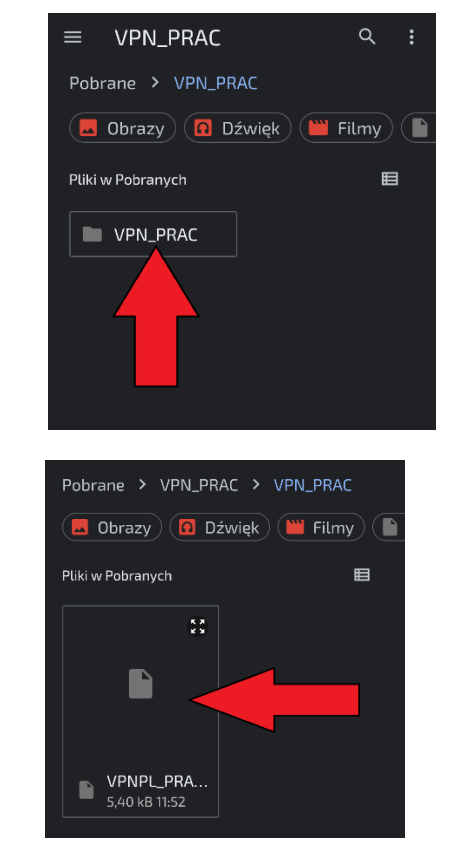

I klikamy plik VPN\_PRAC.opvpn

Aplikacja zapyta, czy zaimportować profil do połączenia - klikamy OK

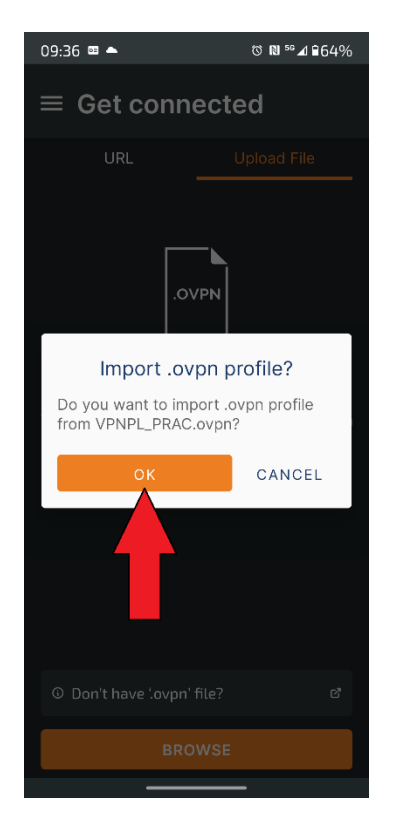

Klikamy CONNECT :

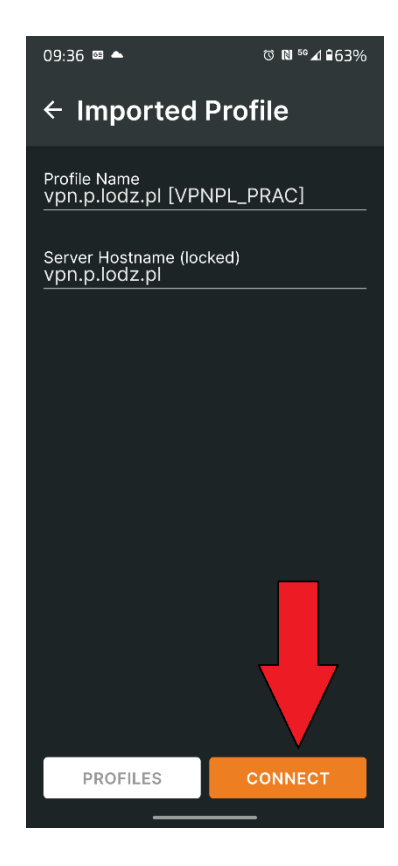

Będziemy proszeni o wybór certyfikatu. Wybieramy *select certificate* i wskazujemy wcześniej zainstalowany certyfikat osobisty:

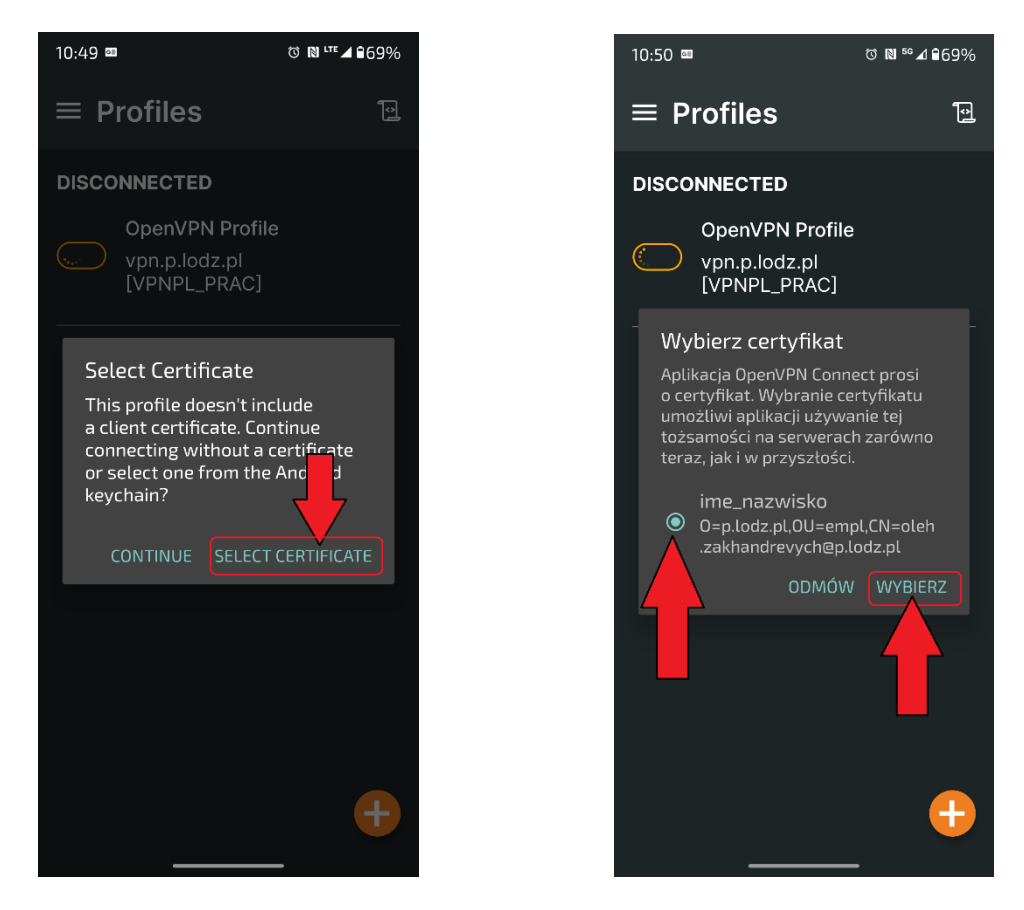

Po zaznaczeniu właściwego certyfikatu OpenVPN Connect automatycznie się połączy tworząc, bezpieczny tunel z siecią PŁ

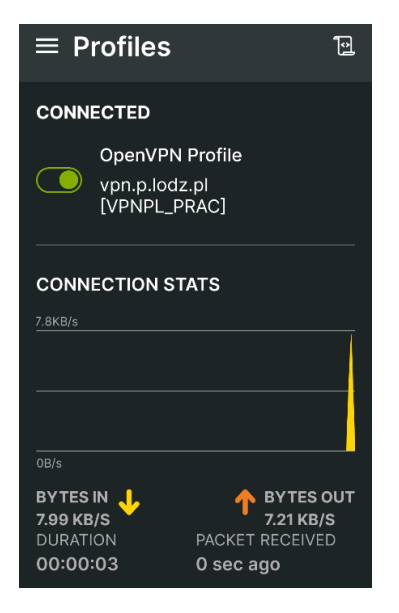